# QUICK REFERENCE GUIDE

This easy to use ordering site is accessible through **buyND**. Your username and password can be something unique or just your email address, but the password, which is case sensitive, must contain 6 characters at a minimum and be a combination of letters and numbers.

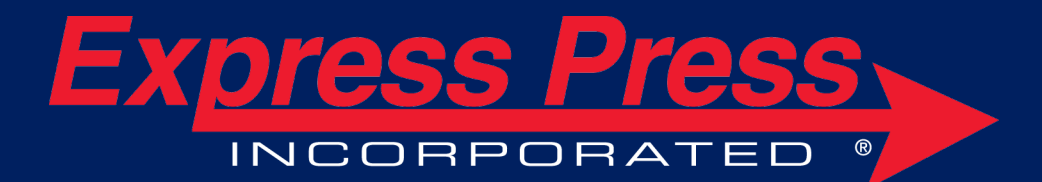

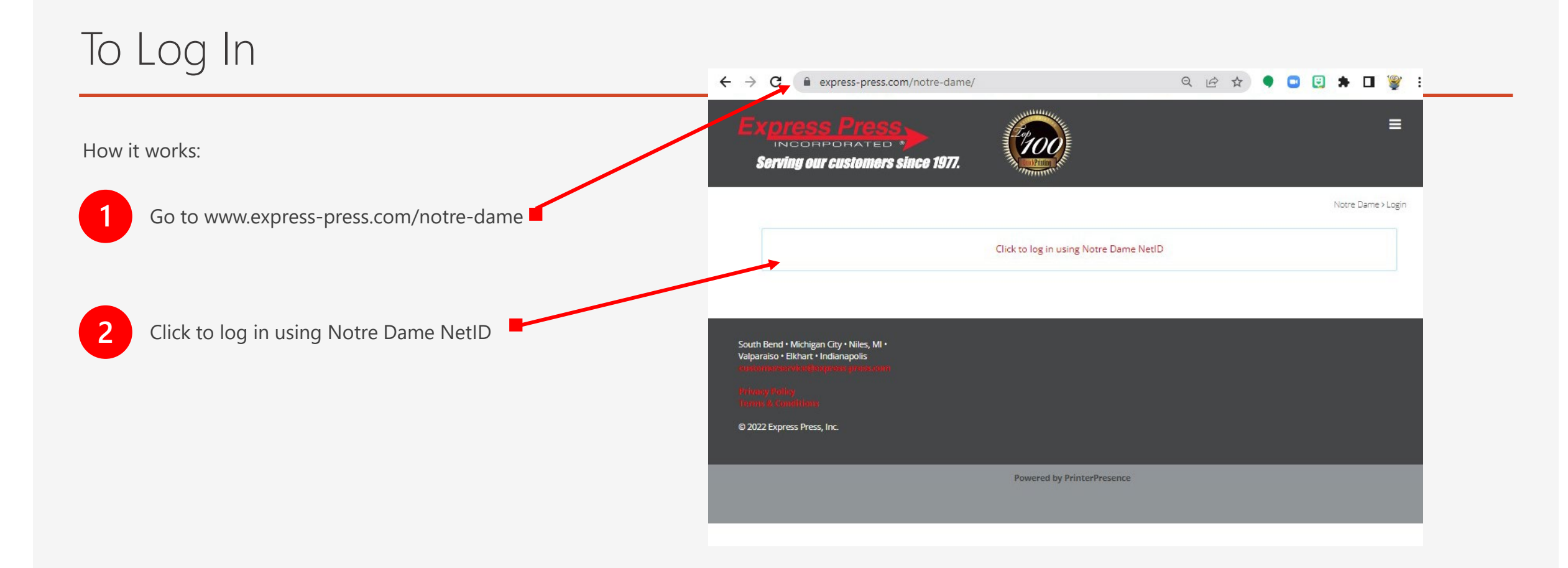

## **Ordering Starts Here**

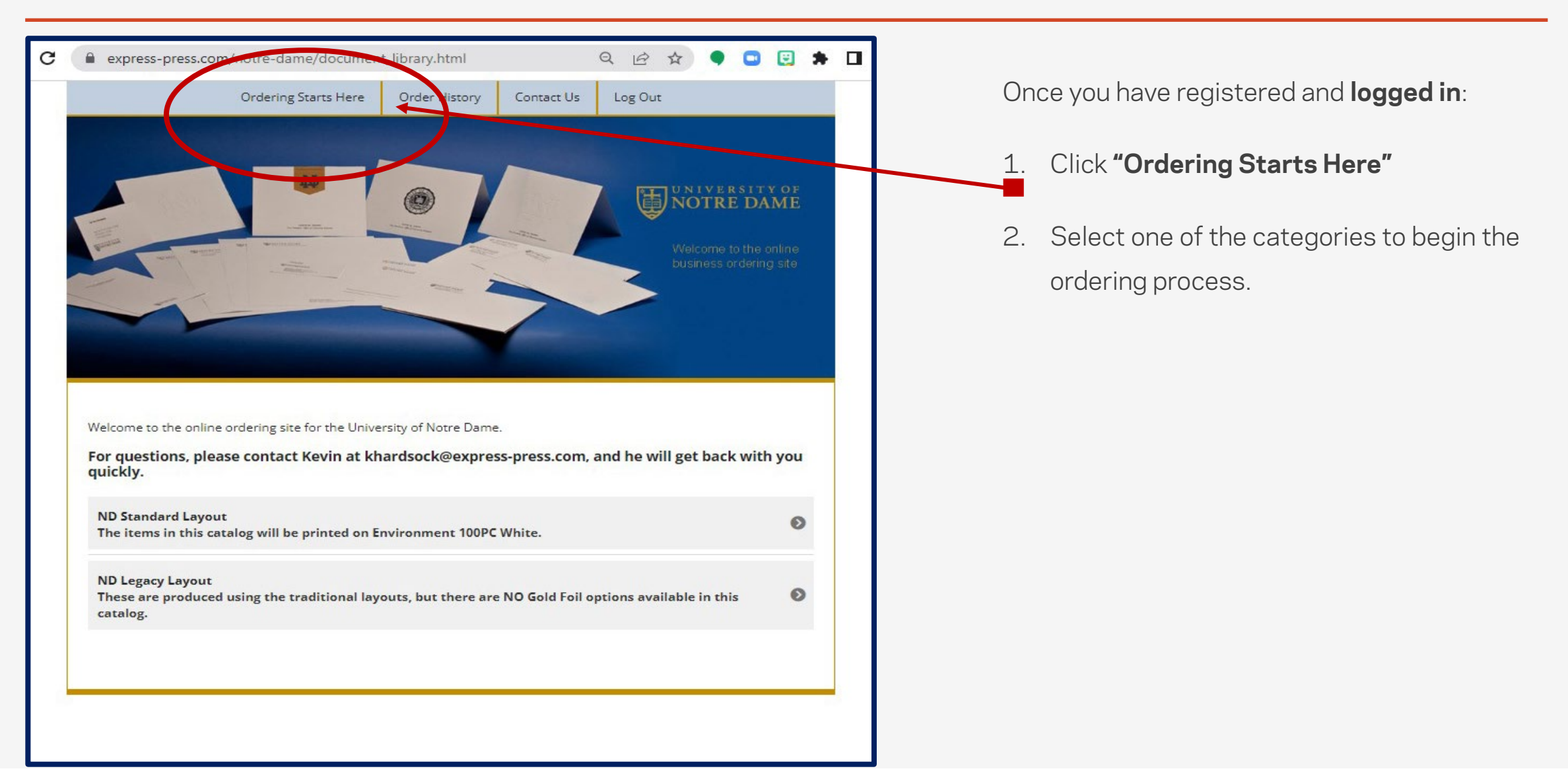

### Choose a Catalog

Now it's time to start ordering what your department needs.

- 1. Choose the catalog you want to begin with.
- 2. The ND Standard Layout are the newest design layouts.
- 3. The Legacy Items are all the items that were retained from the previous years.

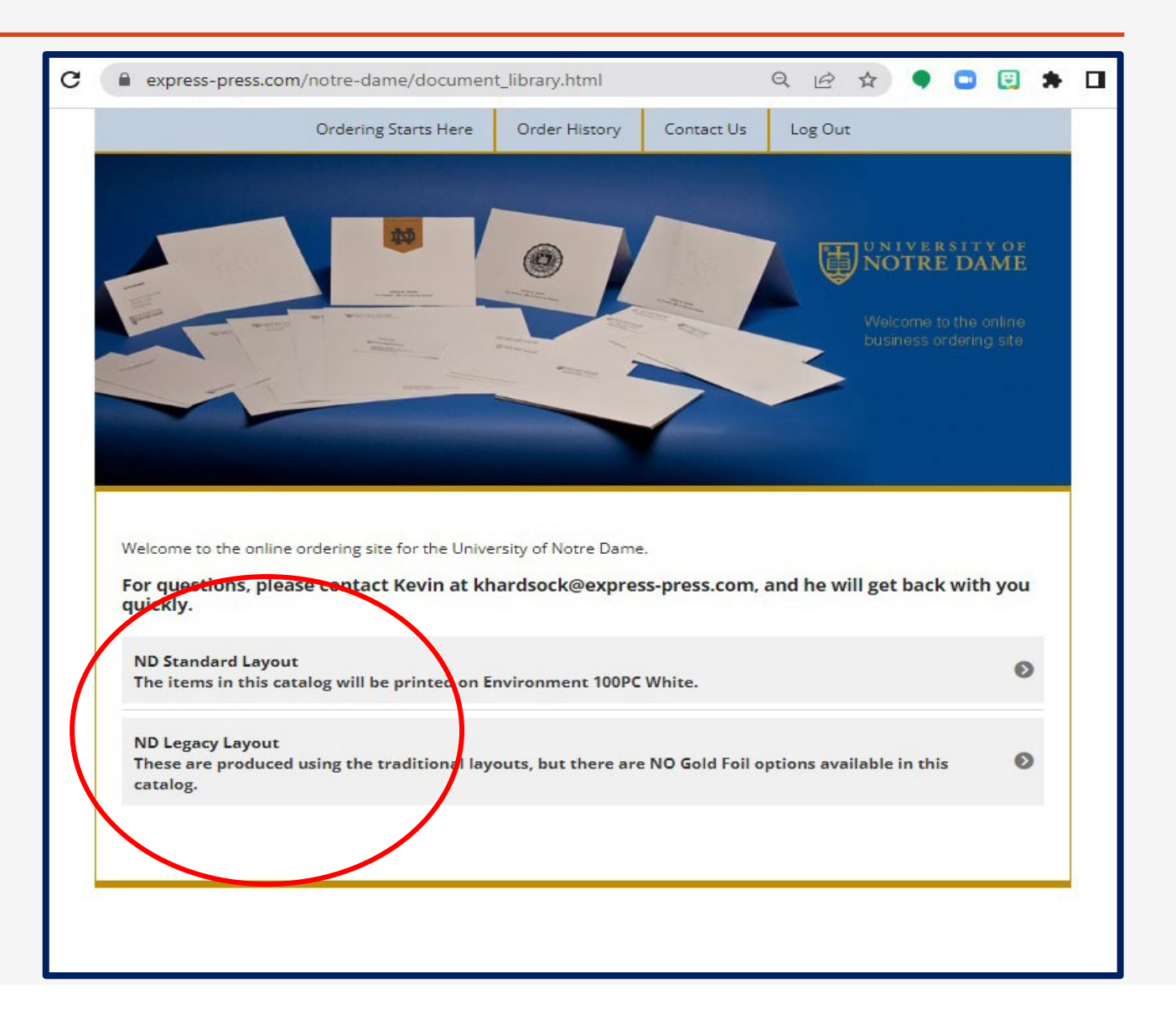

#### To order an item

Select a quantity from the drop down menu of the item you wish to order.

Fill in the information

2

3

Once all of the information is filled in, select the preview button. This will produce a proof for you to review. If your preview looks exactly right, select **Order**.

If you notice that you need to change something, select **Modify** and go back and make the change, preview the card again, and if it is correct, select **Order**.

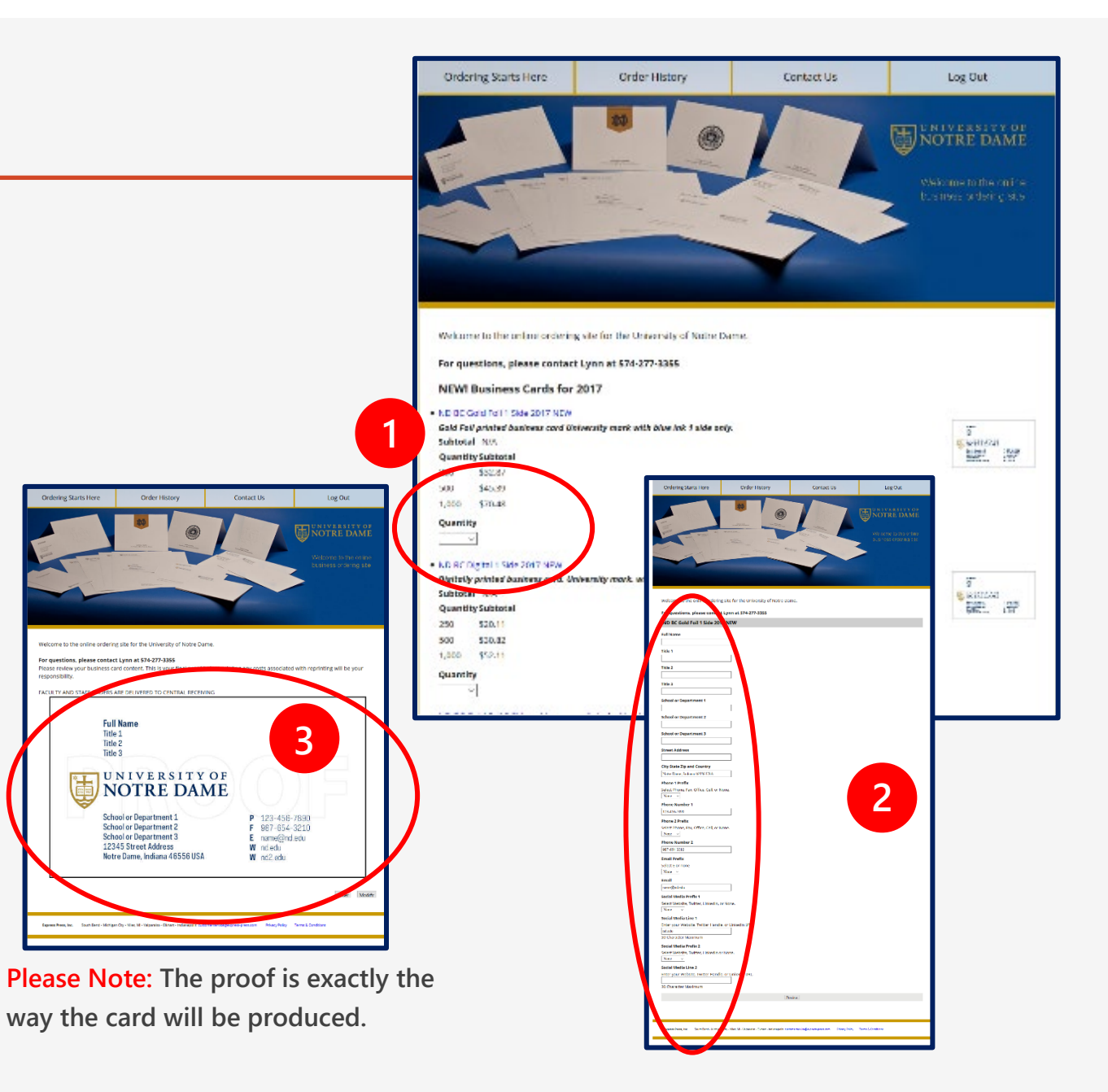

#### The Checkout

To order additional items:

Click "Continue Shopping"

To checkout:

1

There are two different ways to checkout of the ND portal.

- Enter a "Foapal Number"
- Choose a date for delivery
- Choose "Pay Later (FOAPAL)"

- 2 Enter your "Credit Card Information"
  - Choose a date for delivery
  - Choose "Pay Now (Credit Card)"
  - To complete your order
  - Click "Submit Payment" to complete order

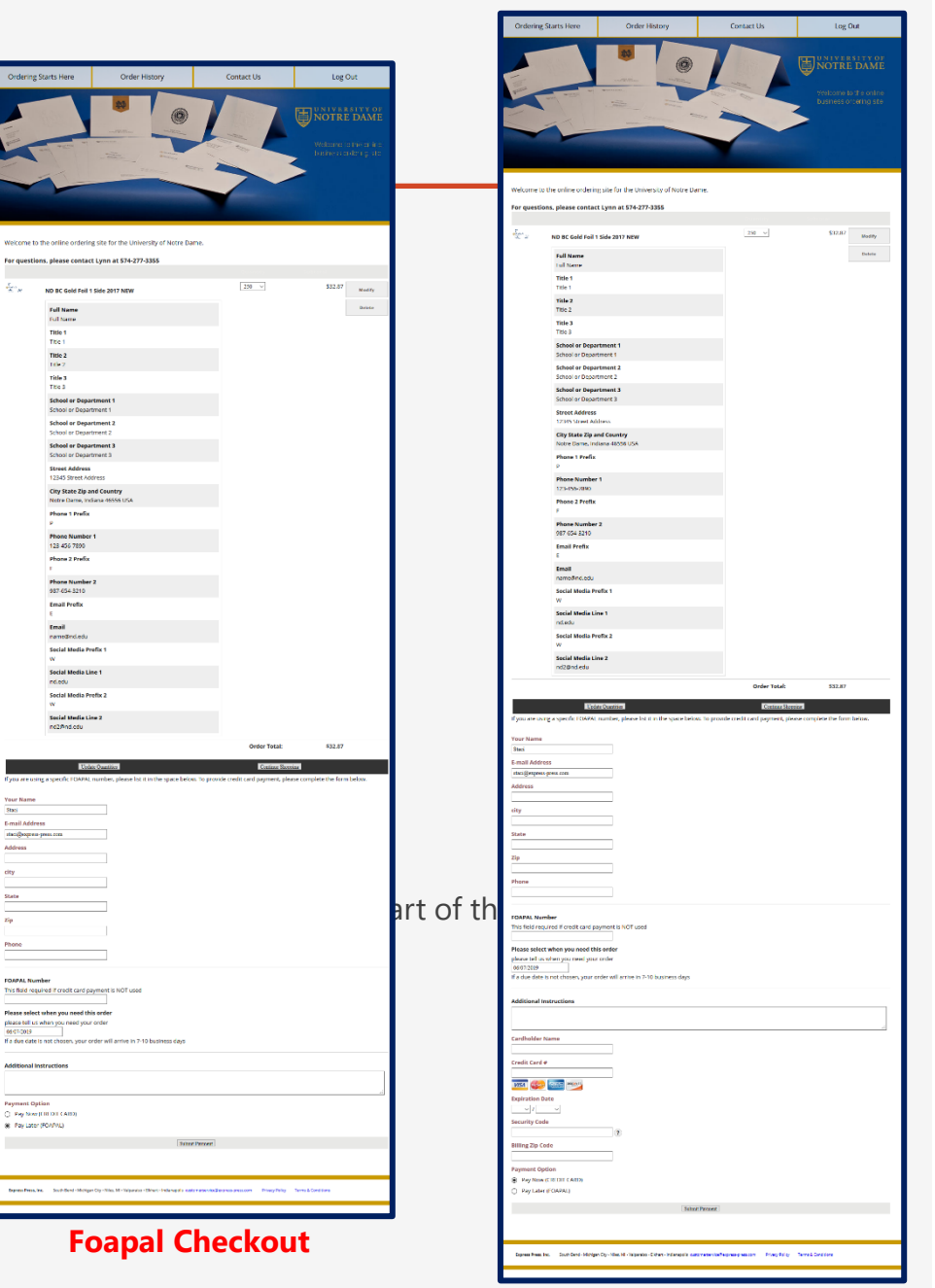

#### **Credit Card Checkout**

#### Additional Information

- To make an item larger, click on any image preview or thumbnail.
- Items will remain in the shopping cart if you do not complete the ordering process. They can be modified at a later date.
- Delete the default information from fields that should not appear on the item.
- Check the proof carefully to make sure all the information is correct.
- Contact khardsock@express-press.com or 574-277-3355 for help.

#### Shipment Tracking

Standard turnaround time is 5-7 business days.

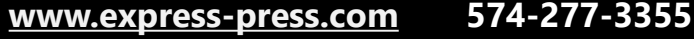

khardsock@express-press.com

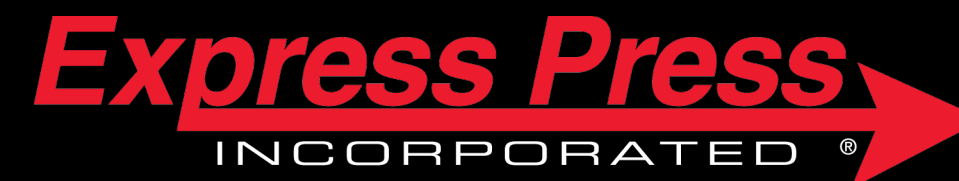